### **COMMENT CREER SON COMPTE SUR LA PLATE-FORME MONEPI**

### Etape 0 : lire le règlement intérieur, visionner le tutoriel

URL: https://monepi.fr/adherer.php?idsite=20

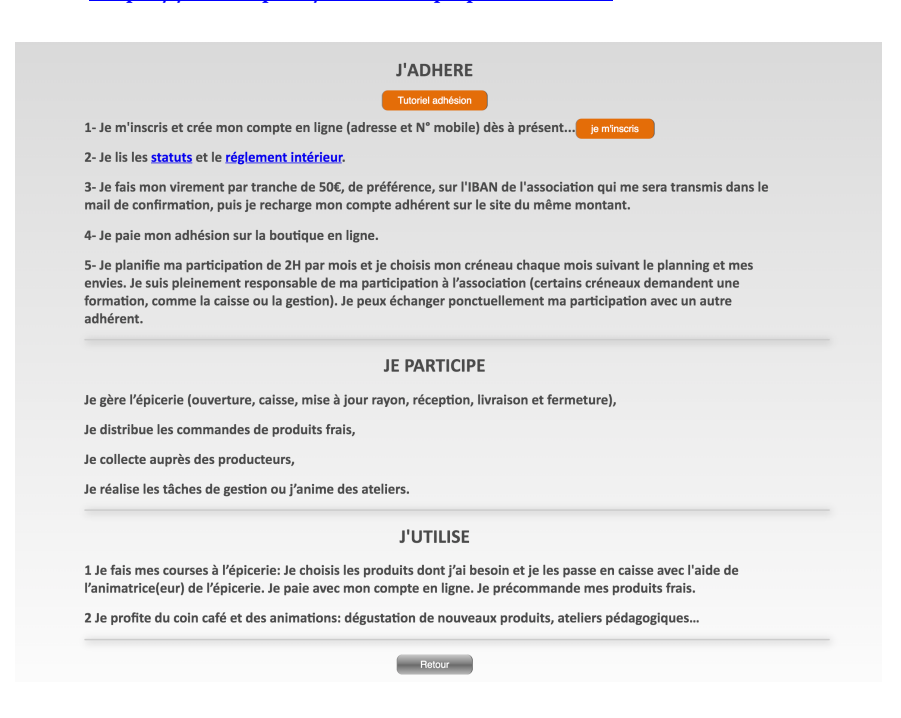

## Etape 1 : se connecter au site 'Mon épivicinois'

URL : https://www.monepi.fr/homeMonEpi.php?nomurlsite=lepivicinois

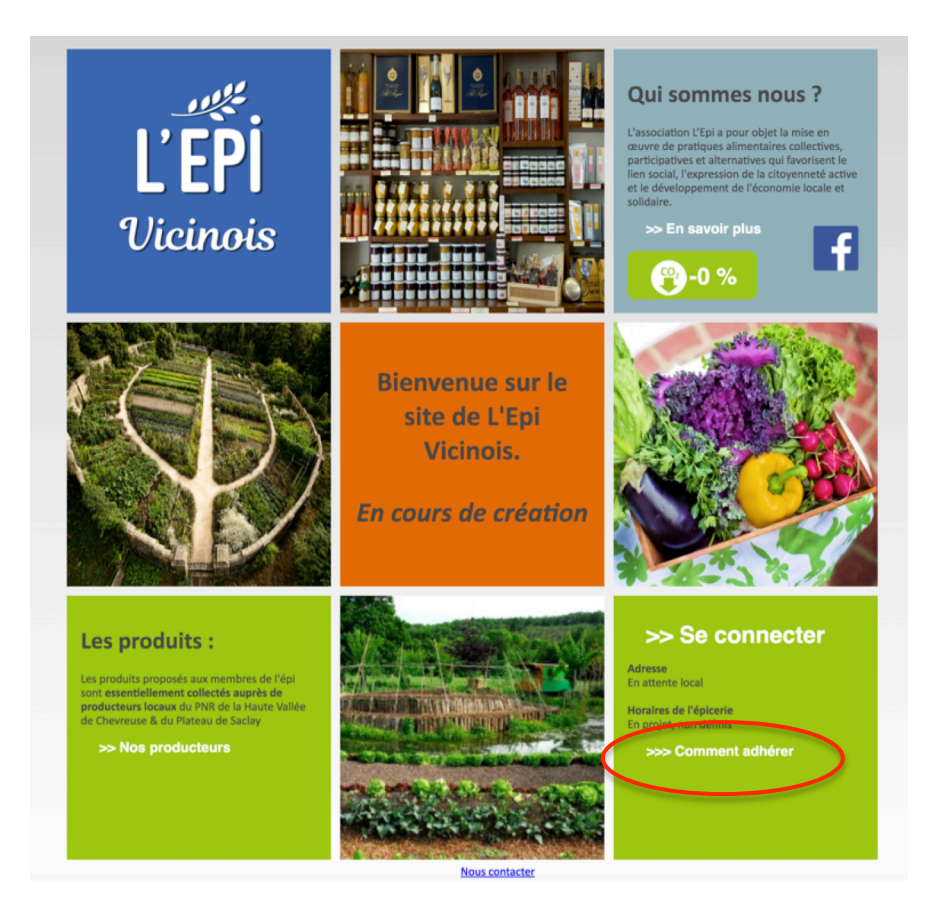

Cliquer sur '>>> Comment adhérer'

Etape 2 : renseigner son état-civil, adresse, ...

|                                                                                | Tutoriel adhésion                                                                                                    |
|--------------------------------------------------------------------------------|----------------------------------------------------------------------------------------------------|
| L- Je m'inscris et cr                                                          | ée mon compte en ligne (adresse et N° mobile) dès à présent je minorie                                                                                                    |
| 2- Je lis les <u>statuts</u> e                                                 | et le <u>réglement intérieur</u> .                                                                                                    |
| 3- Je fais mon viren nail de confirmation                                      | nent par tranche de 50€, de préférence, sur l'IBAN de l'association qui me sera transmis dans le<br>n, puis je recharge mon compte adhérent sur le site du mêrne montant.                                                                                                    |
| 1- Je paie mon adh                                                             | ésion sur la boutique en ligne.                                                                                                    |
| 5- Je planifie ma pa<br>envies. Je suis plein<br>formation, comme<br>adhérent. | rticipation de ZH par mois et je choisis mon créneau chaque mois suivant le planning et mes<br>nement responsable de ma participation à l'association (certains créneaux demandent une<br>la caisse ou la gestion). Je peux échanger ponctuellement ma participation avec un autre |
|                                                                                | JE PARTICIPE                                                                                                    |
| e gère l'épicerie (o                                                           | uverture, caisse, mise à jour rayon, réception, livraison et fermeture},                                                                                                    |
| e distribue les com                                                            | nmandes de produits frais,                                                                                                    |
| e collecte auprès d                                                            | les producteurs,                                                                                                    |
| e réalise les tâches                                                           | de gestion ou j'anime des ateliers.                                                                                                    |
|                                                                                | J'UTILISE                                                                                                    |
| L Je fais mes course<br>'animatrice(eur) de                                    | ss à l'épicerie: Je choisis les produits dont j'ai besoin et je les passe en caisse avec l'aide de<br>l'épicerie. Je paie avec mon compte en ligne. Je précommande mes produits frais.                                                                                             |
| 2 Je profite du coin                                                           | café et des animations: dégustation de nouveaux produits, ateliers pédagogiques                                                                                                    |

# Cliquer sur 'je m'inscris'

| Créez votre cor                                                             | npte adhérent sur : L'EPI VICINOIS                                                                              |
|-----------------------------------------------------------------------------|----------------------------------------------------------------------------------------------------|
| Civilité :                                                                  | Choisissez 🗸                                                                                                    |
| Nom :                                                                       |                                                                                                    |
| Prénom :                                                                    |                                                                                                    |
| Date de naissance :                                                         |                                                                                                    |
| Adresse :                                                                   |                                                                                                    |
| Code Postal :                                                               |                                                                                                    |
| Ville :                                                                     |                                                                                                    |
| Téléphone :                                                                 |                                                                                                    |
| Email :                                                                     |                                                                                                    |
| Mot de passe :                                                              |                                                                                                    |
| Confirmation :                                                              |                                                                                                    |
| J'ai lu et j'accepte les condition<br>intérieur de l'épi. J'accepte de rece | ns d'utilisations définies dans les statuts et le règlement<br>voir les communications de l'épi et de monepi.fr |
| Les informations recueillies sont nécessaires                               | pour votre adhésion. Elles font l'objet d'un traitement infor                                                   |
| et sont destinées au secrétariat de notre ass                               | ociation. Elles peuvent donner lieu à l'exercice du droit d'ac                                                  |
| an at Reation called the discoulting of a late                              | oi du 6 ianvier 1978. Si vous souhaitez exercer ce droit et ob                                                  |

Renseigner les champs Accepter les conditions d'utilisatio, Valider la demande d'adhésion Le futur adhérent reçoit un mail de confirmation de sa demande d'adhésion à l'Epi

L'administrateur de l'EpiVicinois reçoit un mail pour la demande d'adhésion. Il doit la valider pour activer le compte de l'adhérent.

Une fois que l'administrateur a validé la demande d'adhésion, l'adhérent reçoit un mail de confirmation ainsi que les coordonnées du compte bancaire de l'EpiVicinois pour verser sa cotisation et ensuite procéder à la recharge des comptes

| L'EPI VICINOIS    | S - Confirmation inscription                                                                                      |
|-------------------|----------------------------------------------------------------------------------------------------|
| À: Kermorva       | nt Valérie, <b>Cc:</b> Epi Vicinois                                                                               |
| Bonjour,          |                                                                                                    |
| Nous avons le     | plaisir de vous confirmer la prise en compte de votre demande d'inscription à L'EPI VICINOIS                      |
| Pour adhérer e    | t ainsi pouvoir faire vos premiers achats, il vous faut :                                                         |
| - vous connecte   | er avec le mail et le mot de passe déclaré lors de la demande d?adhésion                                          |
| - faire un virem  | ent sur le compte bancaire de L'EPI VICINOIS (IBAN: FR7618206001176507218167514 / BIC:AGRIFRPP882 ), en indiquant |
| le libellé "Rech  | argement", suivi de vos nom et prénom.                                                                            |
| - procéder à la   | recharge de votre compte adhérent (Bouton « Compte ») sur le site de l'EPI, du même montant                       |
| - acheter le pro  | duit "adhésion" (Bouton « Adhésion » dans la rubrique « Produits en rayon à l?épicerie »).                        |
| - planifier votre | participation sur le planning global de l'EPI (Bouton « Planning »).                                              |
| A bientôt !       |                                                                                                    |
| L'EPI VICINOIS    | 8                                                                                                    |

## Etape 3 : régler son adhésion

Se connecter sur le site de l'EpiVicinois

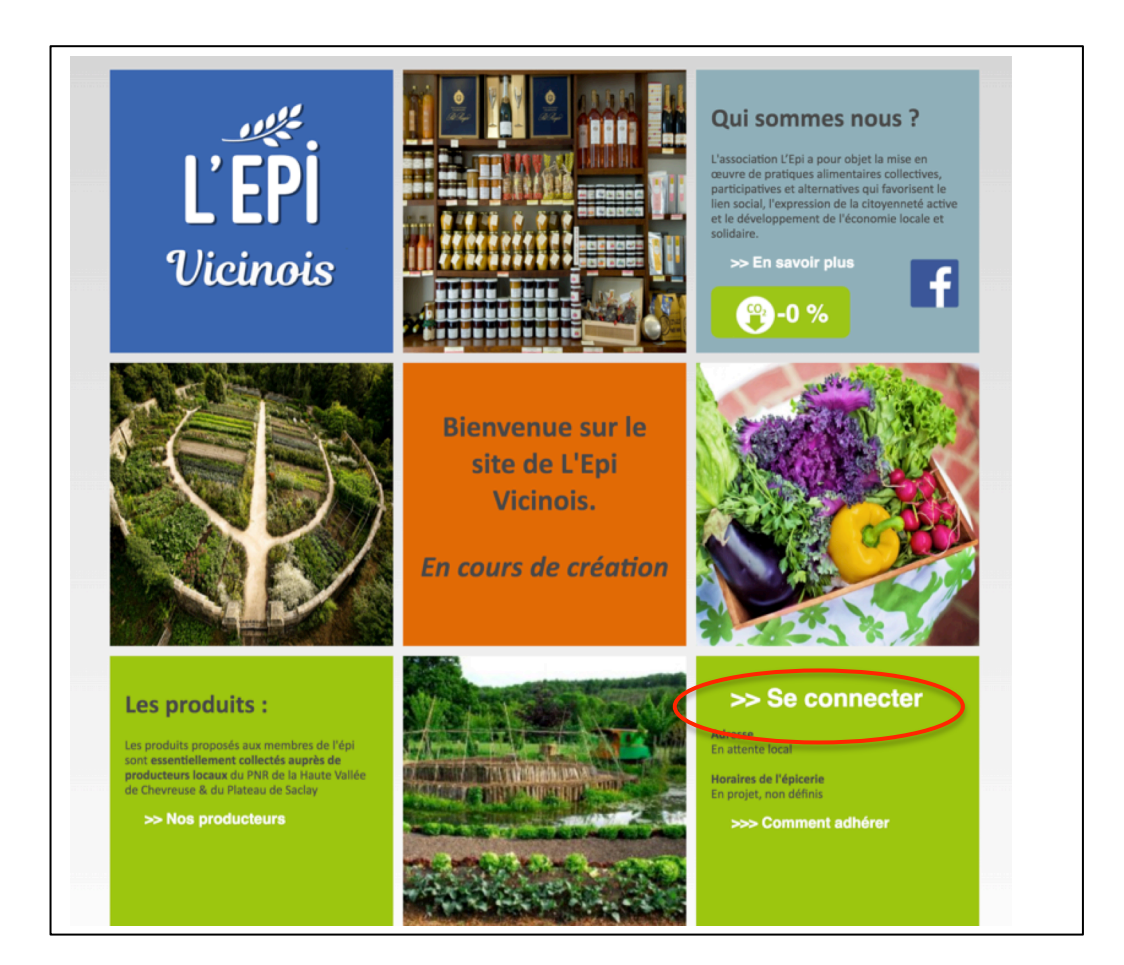

|                | Identification |  |
|----------------|----------------|--|
| Email :        |                |  |
| Mot de passe : |                |  |
|                | Valider        |  |

| L'EPI<br>Vicinois          | Bienvenue sur le sit<br>L'Epi Vicinois<br><i>En cours</i> | e de<br>de création                                      | MES PROCHAINES L<br>Aucune pré-commande en c<br>MES PROCHAINS C<br>Aucun créneau pris | IVRAISONS<br>ours<br>RENEAUX |
|----------------------------|-----------------------------------------------------------|----------------------------------------------------------|---------------------------------------------------------------------------------------|------------------------------|
| Panier                     | Compte                                                    | Planning<br>solde 0 H                                    | Gestion<br>de l'EPI                                                                   | B                            |
| Rechercher                 |                                                           |                                                          | Ok Ai                                                                                 | nnonces                      |
| Conserves<br>Epicerie Salé | Auberg<br>3.20                                            | ergines sans intrant:<br>ines<br>€ Prix au kg/L : 3.20 € | s chimiques Ajou                                                                      | uter au panier               |
| Boissons                   | Caro                                                      | <mark>s sans intrants cl</mark>                          | himiques Ajou                                                                         | iter au panier               |

Cliquer dans l'onglet 'Compte'

Indiquer que le règlement concerne l'adhésion

Effectuer le virement du compte bancaire de l'adhérent vers le compte bancaire de l'EpiVicinois en précisant dans la référence de l'opération : NOM / Date / ADHESION

Le nom doit être celui précisé sur la plate-forme de l'Epi La date doit être la date d'achat précisée dans l'Epi

| Nom du bénéficiaire         | L'EPI VICINOIS                   |   |
|-----------------------------|----------------------------------|---|
| Identifiant du bénéficiaire |                                  | 0 |
| Identifiant donneur d'ordre |                                  | 2 |
| Montant                     | + 25,00 €                        |   |
| Référence de l'opération    | KERMORVANT - 27/09/20 - ADHESION | ? |

## Etape 3 : effectuer une recharge de compte régler

Se connecter sur le site de l'EpiVicinois

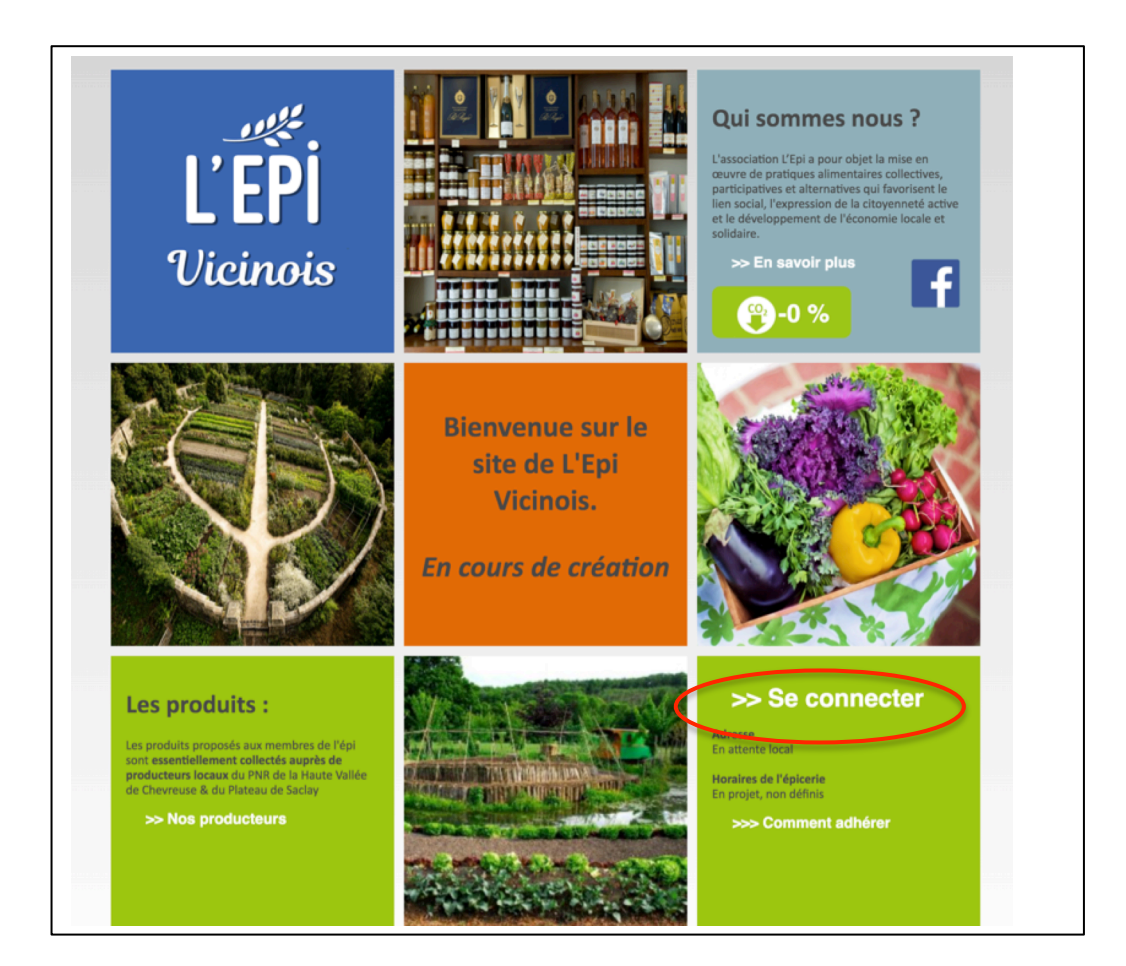

|                | Identification | - 11 |
|----------------|----------------|------|
| Email :        |                |      |
| Mot de passe : |                |      |
|                | Valider        |      |

| L'EPI<br>Vicinois      | Bienvenue sur le situ<br>L'Epi Vicinois<br>En cours d | e de<br>de création                      | MES PROCHAINES LIV<br>Aucune pré-commande en cou<br>MES PROCHAINS CRI<br>Aucun créneau pris | RAISONIS<br>IIS<br>INEAUX |  |
|------------------------|-------------------------------------------------------|------------------------------------------|---------------------------------------------------------------------------------------------|---------------------------|--|
| Panier 0 art.   0.00 € | Compte                                                | Planning<br>solde 0 H                    | Gestion<br>de l'EPI                                                                         | ⊡                         |  |
| Rechercher             |                                                       |                                          | Ok Ani                                                                                      | nonces                    |  |
| Conserves              | Aube                                                  | ergines sans intrants                    | chimiques Ajoute                                                                            | er au panier              |  |
| Epicerie Salé          | Aubergi                                               | Aubergines                               |                                                                                             |                           |  |
| Epicerie Sucré         | 3.20                                                  | € Prix au kg/L : 3.20 €                  |                                                                                             |                           |  |
| Boissons               | Caro                                                  | ttes sans intrants ch                    | iimiques Ajoute                                                                             | er au panier              |  |
|                        | Carotte                                               | Carottes<br>2.40 € Prix au kg/L : 2.40 € |                                                                                             |                           |  |

## Cliquer dans l'onglet 'Compte'

| Re                         | echargez de vot             | re compte      | :            |          |                                       |          |                  |     |
|----------------------------|-----------------------------|----------------|--------------|----------|---------------------------------------|----------|------------------|-----|
|                            | Montant :                   |                |              | payé par | virement                              |          |                  |     |
|                            |                             |                | Liste des re | charges  |                                       |          |                  |     |
|                            | Date                        |                | Montant      |          | Commentaire                           |          | Contr            | olé |
|                            | 03/10                       | /2020          |              | 50.00    |                                       |          |                  |     |
|                            | 27/09                       | /2020          |              | 25.00    |                                       |          |                  |     |
|                            |                             | Total          |              | 75.00    |                                       |          |                  |     |
| iste des comn              | nandes :<br>es commandes    |                |              |          |                                       |          | Enregistrer      |     |
| Liste de                   |                             | Montant        | Statut       | D        | étail de la commande N° : 1           | 31782    | Répéter          |     |
| Liste de<br>N°             | Date                        |                |              |          |                                       |          |                  |     |
| Liste de<br>N°<br>Q 131782 | Date<br>27/09/2020          | 25.00          | En cours     |          | Désignation                           | Quantité | Montant          | Ref |
| Liste de<br>N°<br>Q 131782 | Date<br>27/09/2020<br>Total | 25.00<br>25.00 | En cours     | Adhési   | Désignation<br>on famille 2020 - 2021 | Quantité | Montant<br>25.00 | Ref |

Indiquer que le règlement concerne la recharge de compte

Effectuer le virement du compte bancaire de l'adhérent vers le compte bancaire de l'EpiVicinois en précisant dans la référence de l'opération : NOM / Date / RECHARGE

Le nom doit être celui précisé sur la plate-forme de l'Epi La date doit être la date d'achat précisée dans l'Epi

| Nom du bénéficiaire         | L'EPI VICINOIS                   |   |
|-----------------------------|----------------------------------|---|
| Identifiant du bénéficiaire |                                  | ? |
| Identifiant donneur d'ordre |                                  | 0 |
| Montant                     | + 50,00 €                        |   |
| Référence de l'opération    | KERMORVANT - 03/10/20 - RECHARGE | ? |
|                             |                                  |   |